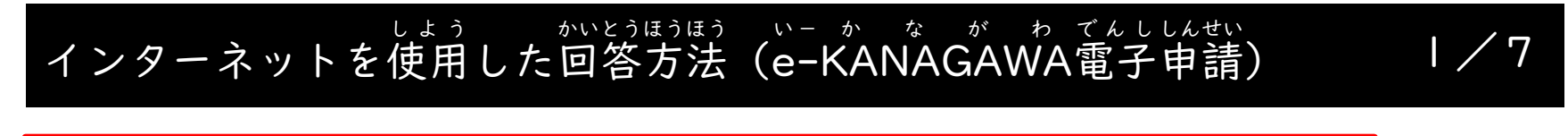

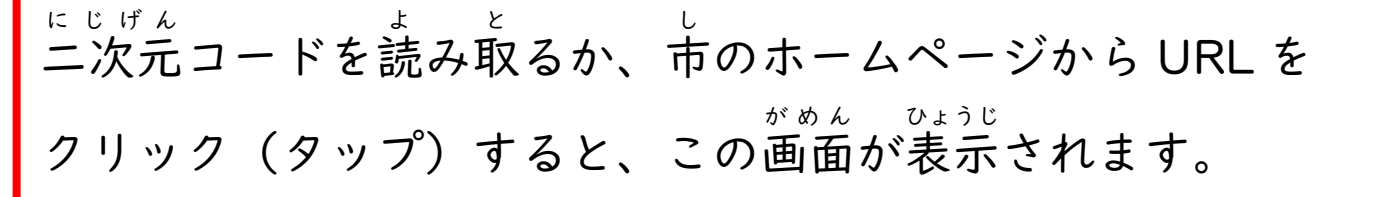

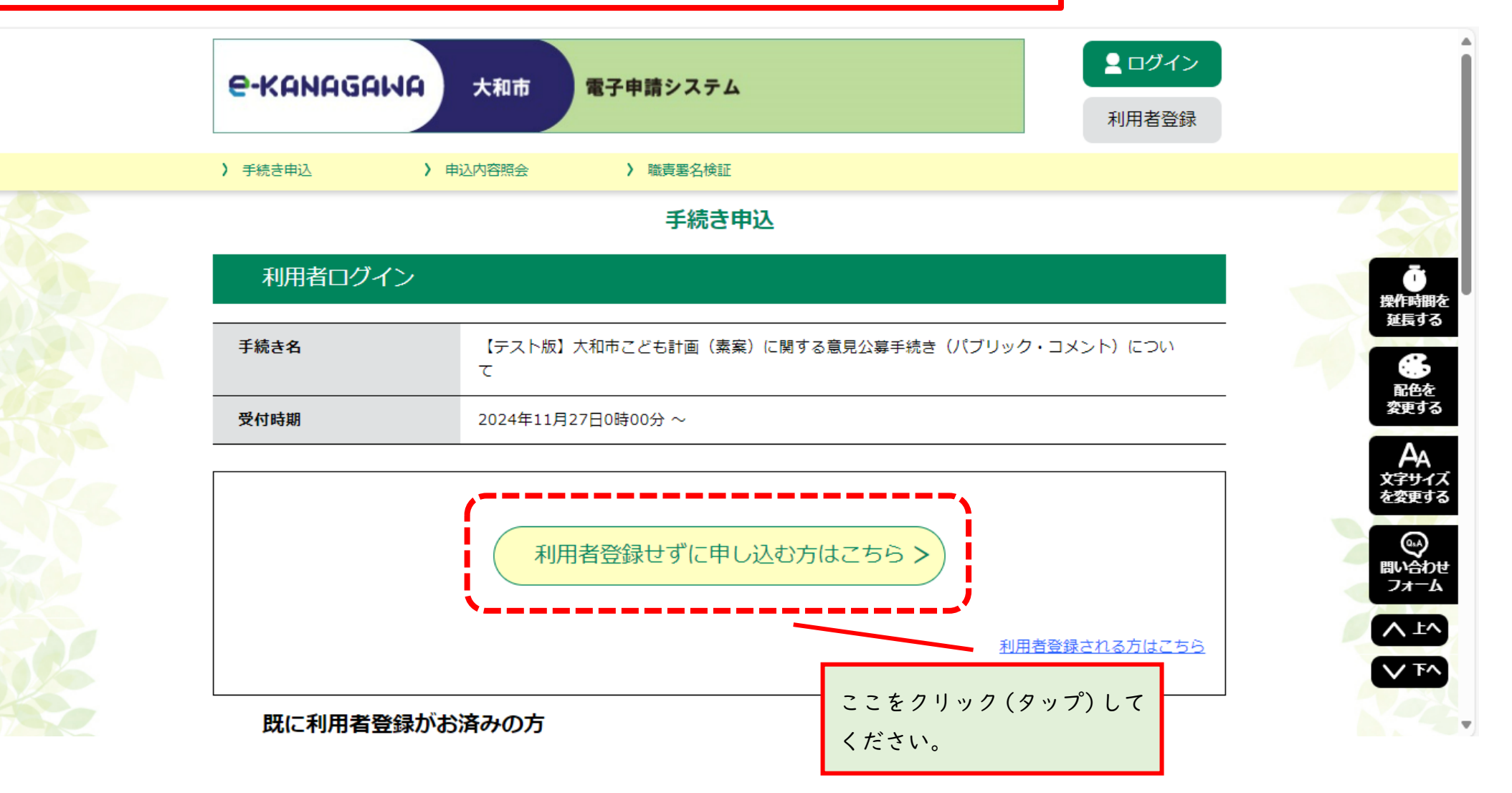

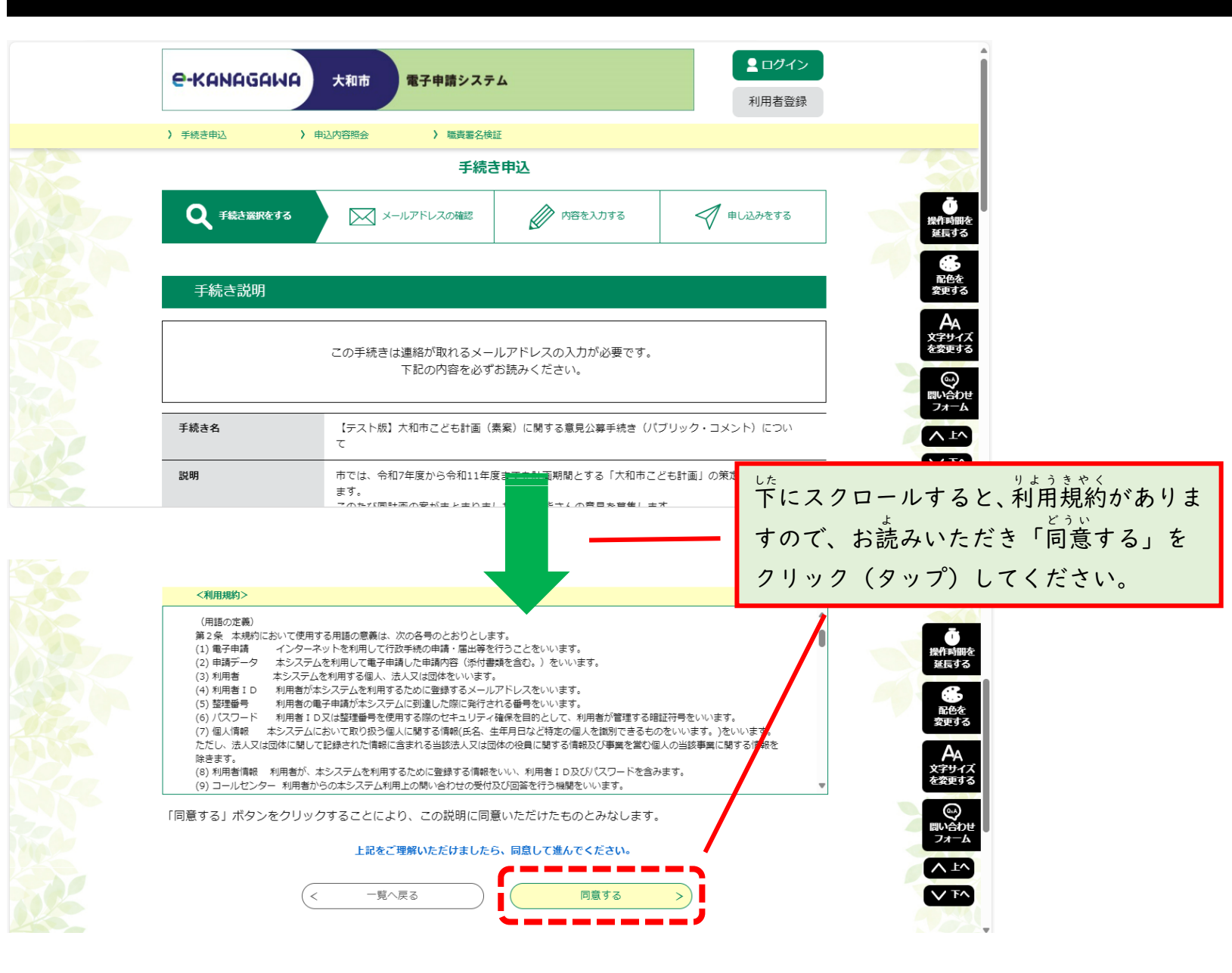

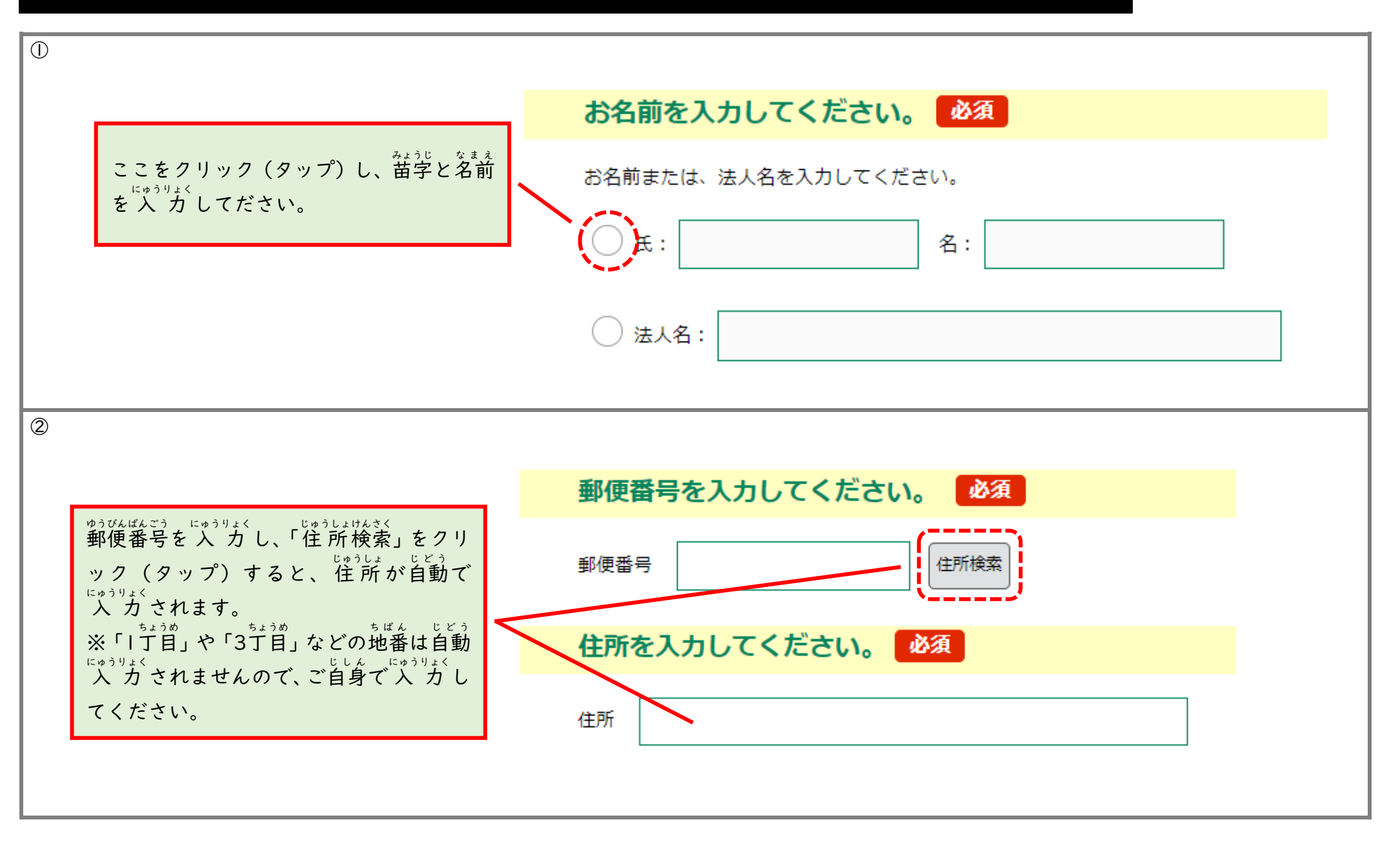

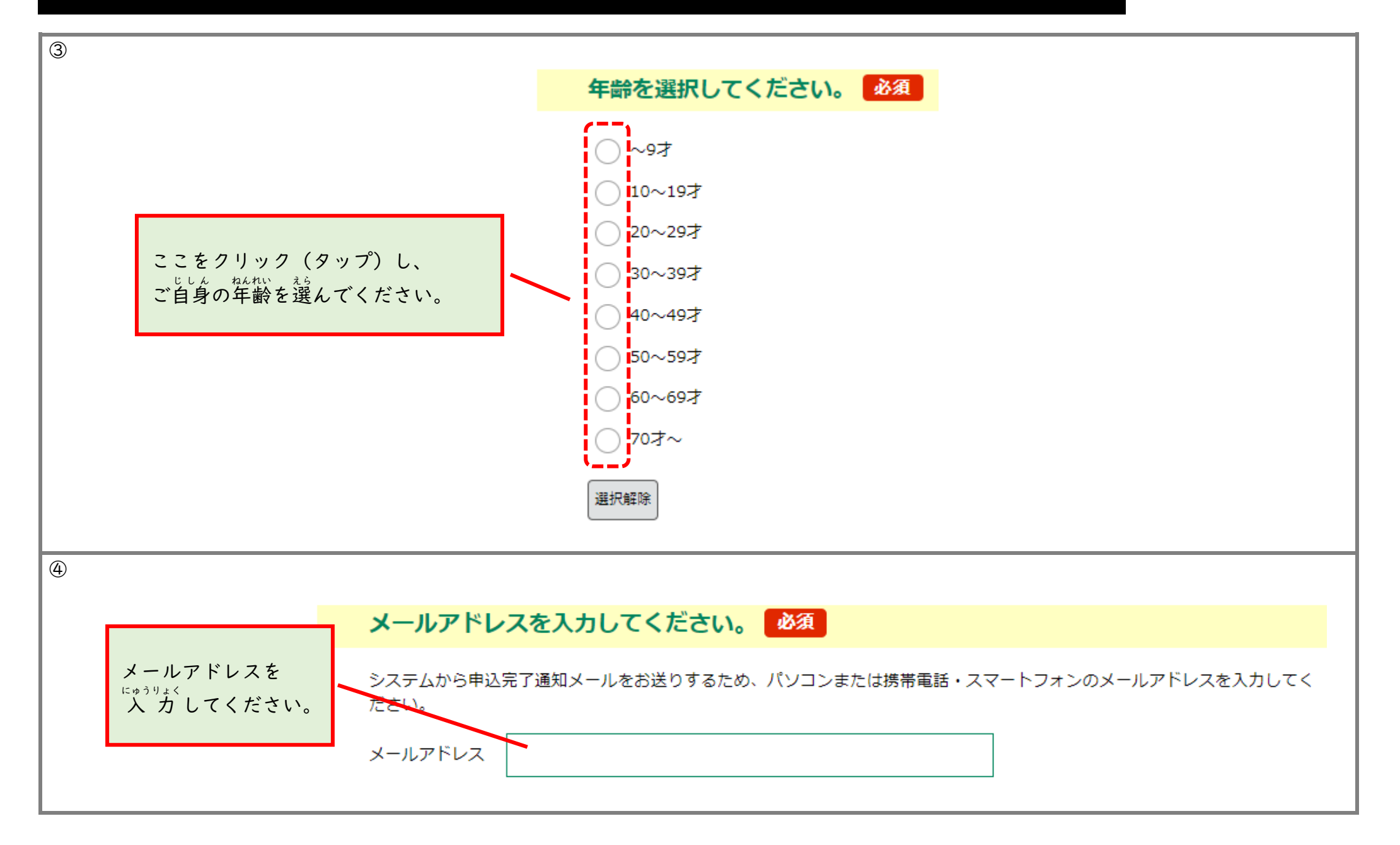

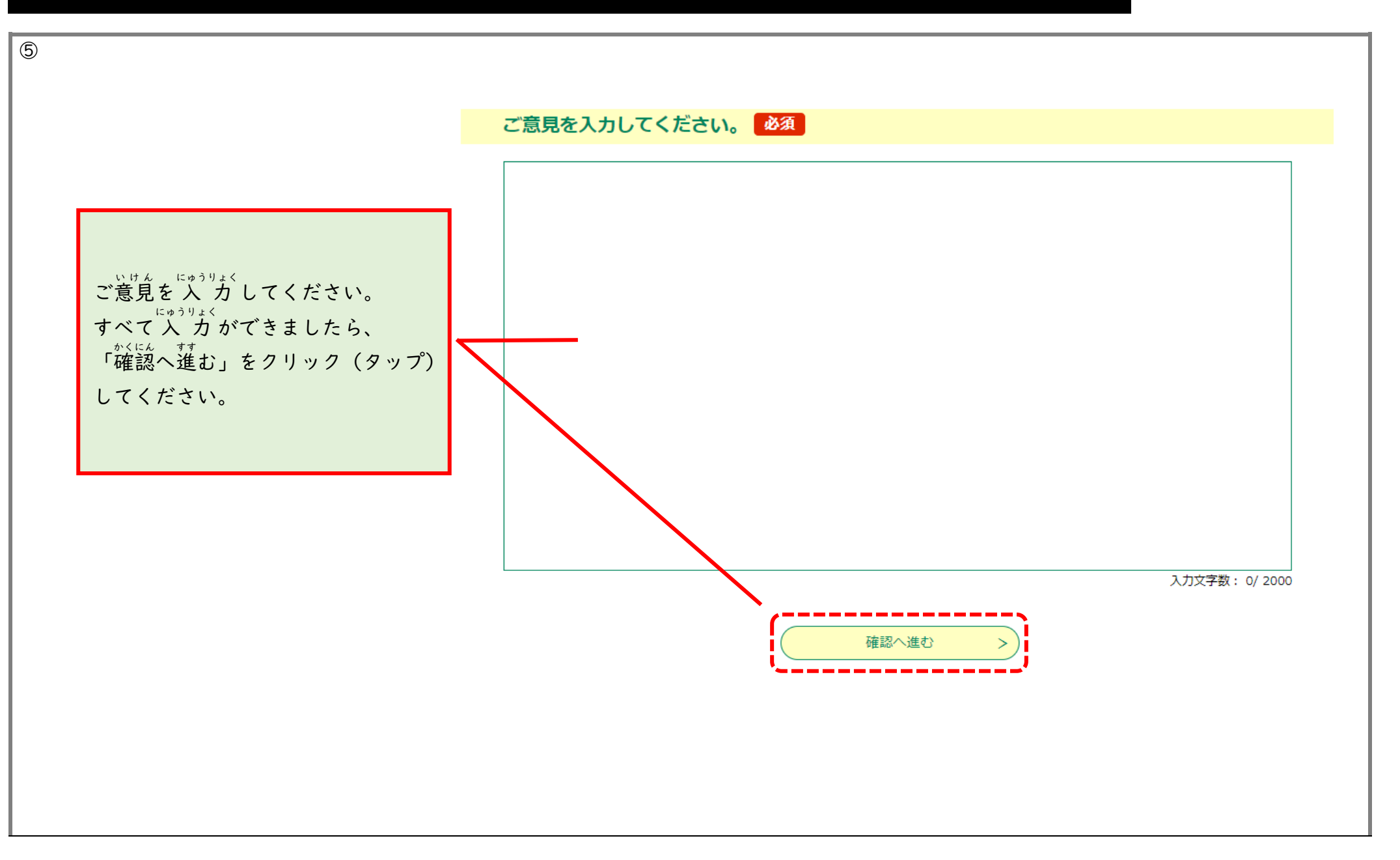

6/7

#### 申込確認

### まだ申込みは完了していません。

※下記内容でよろしければ「申込む」ボタンを、修正する場合は「入力へ戻る」ボタンを押してください。

【テスト版】大和市こども計画(素案)に関する意見公募手続き(パブリック・コメント)について

| お名前<br>郵便番号を入力してくださ<br>い。 | この面面では、まだ回答は送れていません。             |
|---------------------------|----------------------------------|
| 住所を入力してください。              | - ここに入力した内容が表示されますので、内容をご確認いただき、 |
| 年齢を選択してください。              |                                  |
| メールアドレスを入力してく<br>ださい。     | 「申込む」をクリック(タップ)してください。           |
| ご意見を入力してください。             |                                  |
| < 入力へ戻る 申込む >             |                                  |

### インターネットを使用した回答方法(e-KANAGAWA電子申請) 7/7 申込完了 【テスト版】大和市こども計画(素案)に関する意見公募手続き(パブリック・コメント)についての手続きの申込を受付し ました。 申込みが完了しました。 この画面が表示されましたら、 整理番号 を記載したメールとパスワード を記載したメールを送信しました。 ※ じ かいとう おく 無事に回答が送れています。 お送りいただきありがとうございました。 メールアドレスが誤っていたり、フィルタ等を設定されている場合、 メールが届かない可能性がございます。 整理番号 パスワード 整理番号 とパスワードは、今後申込状況を確認する際に必要となる大切な番号です。 ご入力いただいたメールアドレスに、 特にパスワードは他人に知られないように保管してください。 うけつけかくにん おく 受付確認メールをお送りしていますので、 なお、内容に不備がある場合は別途メール、または、お電話にてご連絡を差し上げる事があります。 こちらもご確認ください。 一覧へ戻る 大和市電子申請(e-kanagawa電子申請システム)を御利用いただきありがとうございます。 手続名:【テスト版】大和市こども計画(素案)に関する意見公募手続き(パブリック・コメント)について 整理番号: 895894793328 の申込を受付けました。